# 南通职业大学融合门户"待办忽略"使用说明

为了解决偶发性的已办事项滞留在"我的待办"中的问题,上线了"待办忽略"功能, 具体操作如下:

#### 1、如何进入

融合门户→首页,我的待办卡片区域,点击右侧的"更多待办"按钮。

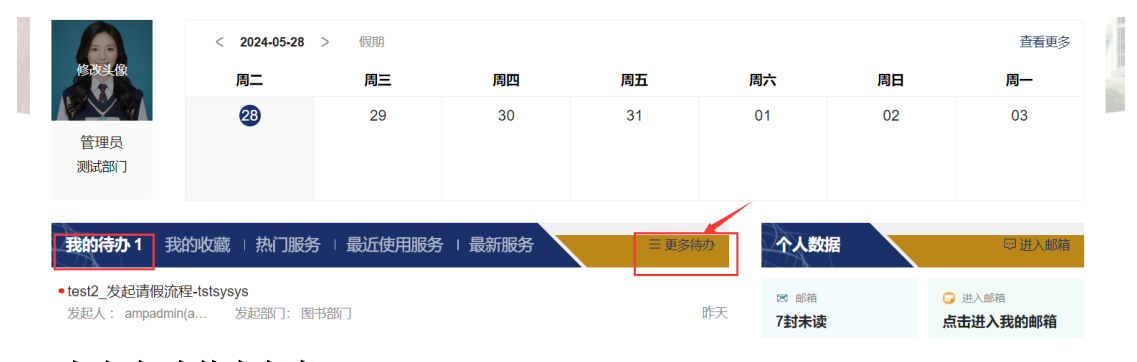

# 2、如何忽略待办任务

在"待办任务列表"界面可以点击 <sup>>>></sup> 忽略图标,对某条待办任务做忽略操作。

| 1979 1279 | / <b>34</b> |               |   |       |        |                     |      |    |
|-----------|-------------|---------------|---|-------|--------|---------------------|------|----|
| 全部        | 2           | 请输入任务名称发起人    | Q | 接收时间: | 圖 开始日期 | 至 结束日期              |      |    |
| 其它        | 2           | 是否忽略:全部 正常 忽略 |   | 是否过期: | 全部正常   | 已过期                 |      | 88 |
|           |             | 任务名称          |   | 发起人   | 所属应用   | 接收时间                | 是否忽略 | 0  |
|           |             | ▲             |   | ampad |        | 2024-05-27 09:55:18 | ● 正常 |    |
|           |             | 共1条显示第1~1条    |   |       |        |                     |      |    |

## 3、如何取消忽略

已忽略的待办件可以取消忽略,在待办任务列表中筛选项中选择"忽略",在筛选出的待办任务中"取 消忽略"。

| 待办任务列表   已办任务列表   我的申请列表 |   |                          |              |                     |                         |  |  |  |  |  |  |  |
|--------------------------|---|--------------------------|--------------|---------------------|-------------------------|--|--|--|--|--|--|--|
| 全部                       | 2 | 请输入任务名称/发起人 Q            | 接收时间: 💼 开始日期 | 至 结束日期              |                         |  |  |  |  |  |  |  |
| 其它                       | 2 | 是否忽略: 全部 正常 忽略           | 是否过期: 全部 正常  | 已过期                 |                         |  |  |  |  |  |  |  |
|                          |   | 任务名称                     | 发起人所属应用      | 接收时间                | 是否忽略 ③                  |  |  |  |  |  |  |  |
|                          |   | ₹ 💊 test_发起请假流程-tstsysys | ampad 融合门户   | 2024-05-27 09:55:18 | <ul> <li>已忽略</li> </ul> |  |  |  |  |  |  |  |
|                          |   | 共1条显示第1~1条               |              |                     |                         |  |  |  |  |  |  |  |

## 4、温馨小贴士

- ① 已忽略的待办任务,不会显示在融合门户首页→"我的待办"卡片中;
- ② 已忽略的待办任务,每天 08:00 不再发待办任务短信提醒;
- ③ 移动端操作方式同 PC 端一致,不再赘述。

图文信息中心

2024年5月28日